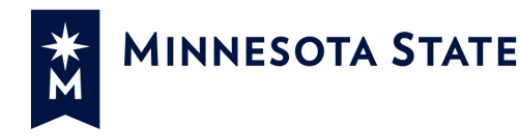

# Supervisor Time and Leave Reporting Quick Resource Guide

Last Update Date: 11/02/2017

- Access Time and Leave Reporting
- Manage Requests
- Employee List
- Timesheets
- Routing Rules
- Help

## Introduction

#### **BROWSER:**

The preferred web browser for this application is Mozilla Firefox or Chrome, or Safari for Mac users. **NOTE**: Internet Explorer is not recommended as the display may be innacurate or distorted.

The Time and Leave Reporting application allows supervisors to immediately review, approve or deny leave and additional pay requests. This application also allows supervisors to route approval processing to another supervisor using Routing Rules, as well as approve requests and timesheets that have been routed to them.

# **Access Time and Leave Reporting**

Time and Leave Reporting is accessed through Employee Home at <u>https://eservices.minnstate.edu/employee/public/secure</u>. Log in using your StarID and password, then select **eTimesheet** from the menu.

## **Manage Requests**

This is the landing page for supervisors who log into Time and Leave Reporting. The default information presented includes any past, present or future employee requests in a pending or cancel pending status. If there are no requests in this status, a message will display that indicates *"No leave requests were found. Try expanding your search"*. If pending or cancel pending requests are listed, supervisors will be able to approve or deny requests for employees that report to them, or employees who have been routed to them by another supervisor.

Employees are listed in alphabetical order by last name. By clicking on the Employee Heading above the names, you may change the sort order from Ascending to Descending. In addition to the employee name, the Supervisor or Routed from Supervisor name will be listed, the status of the request, the leave type for the request, the amount requested (presented in either hours or days depending on the employee), and the action that may be taken.

| MnSCU ISRS             |                        |                        |                    |                                        |                    |            |                   |                           | 1            | Home  | Wedderburn, Kermit | Logout |
|------------------------|------------------------|------------------------|--------------------|----------------------------------------|--------------------|------------|-------------------|---------------------------|--------------|-------|--------------------|--------|
| Makage Requests + Time | sheet Routing Rules. E | inployee Pay Details + |                    |                                        |                    |            |                   |                           |              |       |                    | Belp + |
|                        |                        |                        | For optim          | il performance, use Firefor 23.0+. Ore | ome, or Safari. II | using IE 8 | or older, some fu | notionality will not be a | vailable.    |       |                    |        |
|                        | Employee Requests      | Employee List          |                    |                                        |                    |            |                   |                           |              |       |                    |        |
|                        |                        |                        | Employee +         | Supervisor                             | Status             | Туре       | Amount            | Date                      | Action       |       |                    |        |
|                        | All pending Specify    |                        | Asare, Jonna F     | Wedderburn, Kermit                     | Pending            | VAC        | 2.00 h            | 10/18/2017                | Approve Deny | Lindo |                    |        |
|                        | reset                  | Search                 | Wraight, Rafael M. | Wedderburn, Kermit                     | Pending            | VAC        | 8.00 h            | 02/09/2018                | Approve Deny | Undo  |                    |        |
|                        |                        | (Contraction)          | Wraight, Rafael M  | Wedderburn, Kermit                     | Pending            | VAC        | 8.00 h            | 02/08/2018                | Approve Deny | Unde  |                    |        |
|                        |                        |                        | Wraight, Rafael M. | Wedderburn, Kermit                     | Pending            | VAC        | 8:00 h            | 02/07/2018                | Approve Deny | Lindo |                    |        |
|                        |                        |                        | Wraight, Rafael M. | Wedderburn, Kermit                     | Pending            | VAC        | 8.00 h            | 02/06/2018                | Approve Deny | Undo  |                    |        |
|                        |                        |                        | Wraight, Rafael M. | Wedderburn, Kermit                     | Pending            | VAC        | 8.00 h            | 02/05/2018                | Approve Dony | Undo  |                    |        |
|                        |                        |                        | Wraight, Rafael M. | Wedderburn, Kermit                     | Pending            | VAC        | 8.00 h            | 02/02/2018                | Approve Deny | Undo  |                    |        |

### **Employee List**

The **Employee List** page provides a supervisor with a list of all employees assigned to them, or routed to them. The list displays employees in alphabetical order by last name, with the supervisor of the employee listed to the right of the name. This page allows a supervisor easy access to all employees, where they can then proxy to the employee's **Manage Requests** page to perform a number of proxy functions. See the **Supervisor Proxy** section for additional information on proxy rights.

| MnSCU ISRS                                                       | Home                                                                                                    | Wedderburn, Kermit | Logout |
|------------------------------------------------------------------|----------------------------------------------------------------------------------------------------|--------------------|--------|
| Manage Requests + Timesheet Routing Rules Employee Pay Details + |                                                                                                    |                    | Help 👻 |
|                                                                  | For optimal performance, use Firefox 25.0+, Okrome, or Safari. If using IE 8 or older, some functionality will not be available. |                    |        |
| Employee Requests Employee List                                  | 1                                                                                                    |                    |        |
| Employee                                                         | Supervisor                                                                                                    |                    |        |
| Asare, Jonna F.                                                  | Wedderburn, Kermit                                                                                                    |                    |        |
| Bohnett, Trang F.                                                | Wedderburn, Kermit                                                                                                    |                    |        |
| Wraight, Rafael M.                                               | Wedderburn, Kermit                                                                                                    |                    |        |

#### **Supervisor Proxy**

Click on the employee name form the Employee List or Employee Requests to proxy to that employee's request page. You may then enter in a new request, edit a pending request, or delete a request on behalf of the employee. You may also filter requests using any of the options under Filter your results:. Requests that are entered by a supervisor in proxy mode are automatically approved.

|                           | <b>1</b>      | liewing proxy        | mode for Asare, Jonn              | a F.                    |                               |      |
|---------------------------|---------------|----------------------|-----------------------------------|-------------------------|-------------------------------|------|
| Far                       | optimal perfo | mance, use Firefox 2 | 5.0+, Chrome, or Safari. If using | IE 8 or older, some fur | otionality will not be availa | ble. |
| My Requests               |               |                      |                                   |                         |                               |      |
|                           |               |                      |                                   |                         |                               |      |
| Filter your results:      | 🗖 Se          | lect All Edit        | Delete New Req                    | uest                    |                               |      |
|                           |               |                      |                                   |                         |                               |      |
| Oefault view 3            |               | Status               | Туре                              | Amt                     | Date                          | More |
| Current fiscal year       |               | D 17                 | M. C. I                           | 0.001                   | 40/40/0047                    |      |
| Show all fiscal years     |               | Pending              | vacation Leave                    | 2.00 h                  | 10/18/2017                    | •    |
| Choose single fiscal year |               |                      |                                   |                         |                               |      |
| Choose date range         |               |                      |                                   |                         |                               |      |
|                           |               |                      |                                   |                         |                               |      |
| - Status                  |               |                      |                                   |                         |                               |      |
| Leave Tune                |               |                      |                                   |                         |                               |      |
| Leave Type 🔹              |               |                      |                                   |                         |                               |      |
|                           |               |                      |                                   |                         |                               |      |
|                           |               |                      |                                   |                         |                               |      |

## **Timesheets**

Click on the Timesheet tab to go to Supervisor Home. On the Supervisor Home tab, a supervisor may review timesheet statuses, review and approve current pay period timesheets, search for and approve prior pay period timesheets and submit their own timesheet if applicable.

| MnSCU ISRS      |           |                                                                                           |                                                        |                                                                                              |                                                                   |                                                         | ŀ   | Home | Wedderburn, Kermit | Logout |
|-----------------|-----------|-------------------------------------------------------------------------------------------|--------------------------------------------------------|----------------------------------------------------------------------------------------------|-------------------------------------------------------------------|---------------------------------------------------------|-----|------|--------------------|--------|
| Manage Requests | Timesheet |                                                                                           |                                                        |                                                                                              |                                                                   |                                                         |     |      |                    | Help 👻 |
|                 |           |                                                                                           |                                                        | For optimal performance, use Firefox 25.0+, Ohrome, or Safari. If                            | using IE 8 or older, some func                                    | tionality will not be availab                           | le. |      |                    |        |
|                 |           | Supervisor Home Routing Rules                                                             | Timesheet                                              |                                                                                              |                                                                   |                                                         |     |      |                    |        |
|                 |           | Select Pay Period End<br>Pay Period Ending:<br>Nov 14, 2017  Change<br>Current Pay Period | Employee Name<br>Supervisor:<br>Work Title:<br>Record: | : Wedderburn, Kermit<br>Noonan, Milton Mike<br>Vice President of Finance and Facilities<br>0 | Leave Balances<br>Floating Holiday<br>PERS:<br>Sick:<br>Vacation: | s<br>y:0.0 days<br>0.2 days<br>60.72 days<br>29.22 days |     |      |                    |        |
|                 |           | Approve Prior Pay Period:                                                                 | No pending approvals                                   | ▼ Change                                                                                     |                                                                   |                                                         |     |      |                    |        |
|                 |           | Time and Leave Ro<br>3 not submitted 0 ready for a                                        | eporting for Pa<br>pproval 0 already ap                | ay Period Nov 1, 2017 - Nov                                                                  | 14, 2017                                                          |                                                         |     |      |                    |        |
|                 |           | Find employee:                                                                            |                                                        | View Employee                                                                                |                                                                   |                                                         |     |      |                    |        |

### **Routing Rules**

Delete Approval Routing

A supervisor may temporarily route timesheets and leave requests to another supervisor. You may route to only one supervisor at a time. A routing rule should have an end date within 6 months. Do not set indefinite routing rules as circumstances may change. A supervisor must delete routing rules prior to separating or transferring, since the routing rule is not institution specific and it will continue to stay in effect after a transfer or separation.

| Employee Name: Wedderburn, Kermit Leave Balances                    |
|---------------------------------------------------------------------|
| Supervisor: Noonan, Milton Mike Floating Holiday:0.0 days           |
| Work Title: Vice President of Finance and Facilities PERS: 0.2 days |
| Record: 0 Sick: 60.72 days                                          |
| Vacation: 29.22 days                                                |

Route Approval of Employee Timesheets and Leave/OT Requests

| Begin Date            |           |                                   |
|-----------------------|-----------|-----------------------------------|
| End Date              |           |                                   |
| Assigned Supervisor   |           | begin typing employee's last name |
| Save Approval Routing |           |                                   |
| Supervisors F         | Routed To |                                   |

| Supervisor Name  | Begin Date | End Date   | Routing Type |
|------------------|------------|------------|--------------|
| Shanell Fiorilli | 07/16/2013 | 07/16/2013 | А            |
| Shanell Fiorilli | 07/22/2013 | 08/16/2013 | A            |
| Shanell Fiorilli | 10/28/2016 | 11/02/2016 | A            |
| Shanell Fiorilli | 03/31/2017 | 04/04/2017 | A            |

| <b>Employee Ho</b> | m  | e  | ( | Į | ۲G |
|--------------------|----|----|---|---|----|
| January            | 17 | 7, | 2 | 0 | 17 |
|                    | Ρ  | а  | g | е | 3  |

#### Steps to set a Routing Rule:

- 1. Go to the **Timesheet** tab, which will bring you to the **Supervisor Home** screen.
- 2. Select Routing Rules from the navigation menu. The *Routing Rules* screen is then displayed.
- 3. Enter the **Begin Date** and **End Date** for the period of time when you want another supervisor to approve your employees' timesheets and requests.
- 4. Begin typing the Last Name, and select an **Assigned Supervisor** to whom you want to route approvals during your absence. (Note: This search field is case sensitive)
- 5. Click **Save Routing Rules**. The information you entered is displayed at the bottom of the list of *Supervisors Routed To*.

For additional details on maintaining routing rules, see the Supervisor User Guide.

#### **Additional Documentation:**

Supervisor User Guide

### **Need Help?**

For additional assistance, please submit a ticket via the Minnesota State IT Service Desk portal:

https://servicedesk.mnscu.edu